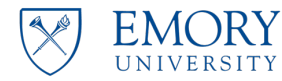

## **EPEX Training Instructions for Employees**

You are requesting access to EPEX. In order for access to be granted, you and your manager must complete the following steps.

You will need to access ELMS to ...

- Complete the online training module
- Complete the assessment with an overall score of 80% or above
- Print or screen print the final score (Keep this for your records)
- Read the <u>EPEX Access Agreement for Employees</u>
- Complete the Employee EPEX Access Agreement in ELMS.

Your manager will need to...

- Read the Manager <u>EPEX Access Agreement for Managers</u>
- Complete the Manager EPEX Access Request in ELMS. Please reference the <u>manager's instructions</u> for additional details.

Use the steps that follow to register for EPEX training to receive Grants access in Compass. You will need to go to <u>https://elmprod9.emory.edu</u> to access Emory's Learning Management System (ELMS).

1) Go to <u>https://elmprod9.emory.edu</u> and enter your Emory credentials (NetID and password) then click "Login" to continue.

|   | EMORY   Emory Learning<br>Management System |                                                                                                    |
|---|---------------------------------------------|----------------------------------------------------------------------------------------------------|
| 1 | Network ID                                  | University Employees: Forget Password?<br>Healthcare Employees: Forget Password?<br>Other issues logging in?<br>Click here to access the FLMS Users Guide.                                           |
| 2 | Password                                    | If you have any questions, problems, or comments, please contact the Emory University Service Desk at (404) 7278-4357 (8-HELP). You may also submit an IT support request at http://help.emory.edu/. |
| 3 | Login                                       |                                                                                                    |

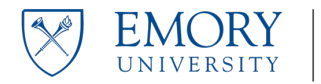

2) Within the Self-Service window, click on "Find Learning"

| EMORY |                | ▼ Self Service           |               |  |
|-------|----------------|--------------------------|---------------|--|
|       | Approvals      | My Learning              | Find Learning |  |
|       | ELM User Guide | External Learner Request | ·             |  |

3) Search for "Emory Proposal Express" and press the continue button.

| ٢     | Self Service                                                       | Find Learning                                                                          |          |       |                  |      |
|-------|--------------------------------------------------------------------|----------------------------------------------------------------------------------------|----------|-------|------------------|------|
|       | Find Learning                                                      |                                                                                        |          |       |                  |      |
|       | Ashley Myers                                                       | Basic Search   Advanced Search                                                         |          |       |                  |      |
| Filte | r by                                                               | 1 2<br>Emory Proposal Express                                                          |          |       |                  |      |
| 1     | ocation                                                            | Search Results                                                                         | View All | First | 🜒 1 - 15 of 49 🜔 | Last |
|       | No Country (268)<br>United States (118)<br>Category<br>Emory (610) | There were 796 results found. Only the first 50 will be displayed.     Expand Collapse |          |       |                  |      |

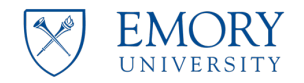

4) Scroll down the classes listed until you locate the EPEX online course. Click "Enroll".

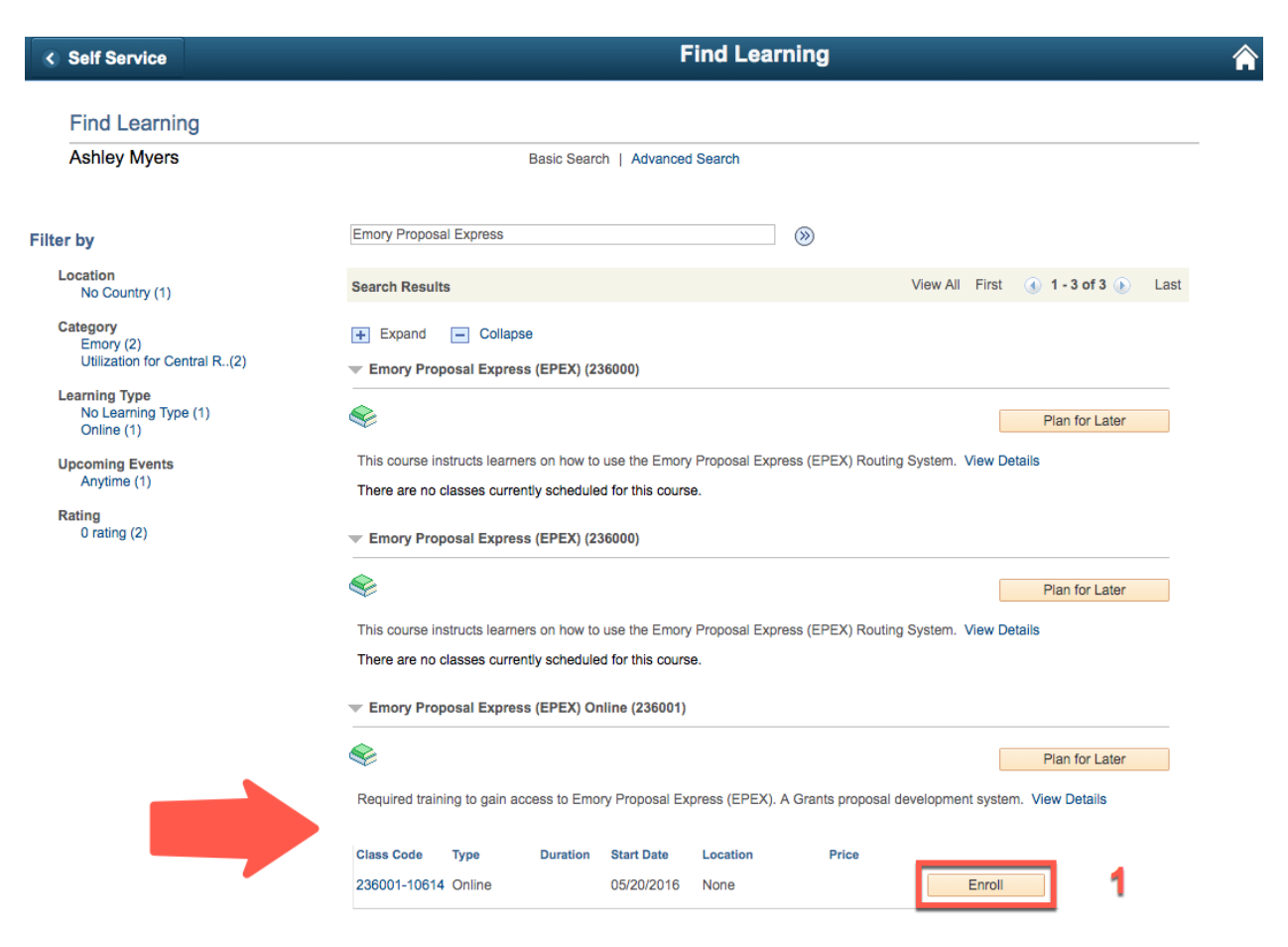

5) Confirm the class information and click "Submit Enrollment."

| ٢ | Find Learning                  |              |                    | Review Information                   |
|---|--------------------------------|--------------|--------------------|--------------------------------------|
|   | Review Informa<br>Ashley Myers | ition        |                    | Return to Previous Page              |
|   | Class Code                     | 236001-10614 | Class Name         | Emory Proposal Express (EPEX) Online |
|   | Туре                           | Online       | Contact            | Anita Paye                           |
|   | Price Per Seat                 | -            | Drop Charge        | -                                    |
|   | Start Date                     | 05/20/2016   | End Date           | _                                    |
|   | Last Enrollment Date           | -            | Last Drop Date     | -                                    |
|   | Available Seats                | -            | Available Waitlist | 0                                    |
|   | Language                       | English      |                    |                                      |
|   | Submit Enrollment              | 1            |                    |                                      |

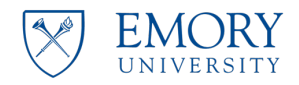

6) Once the confirmation page appears, click "Launch".

| < | Find Learning                                             |                                             |                                                     | Review                 | Information             |
|---|-----------------------------------------------------------|---------------------------------------------|-----------------------------------------------------|------------------------|-------------------------|
|   | Review Informa                                            | ation                                       |                                                     |                        | Return to Previous Page |
|   | Ashley Myers                                              |                                             |                                                     |                        |                         |
|   | <ul> <li>You have succes<br/>status will be up</li> </ul> | ssfully enrolled in E<br>dated on the My Le | Emory Proposal Express (EPEX) Onli<br>earning page. | ne. This change in     |                         |
|   | Class Code                                                | 236001-10614                                | Class Name                                          | Emory Proposal Express | s (EPEX) Online         |
|   | Туре                                                      | Online                                      | Contact                                             | Anita Paye             |                         |
|   | Price Per Seat                                            | -                                           | Drop Charge                                         | -                      |                         |
|   | Enrollment Status                                         | Enrolled                                    | Confirmation Number                                 | 730056                 |                         |
|   | Start Date                                                | 05/20/2016                                  | End Date                                            | -                      |                         |
|   | Last Enrollment Date                                      | -                                           | Last Drop Date                                      | -                      |                         |
|   | Launch                                                    |                                             |                                                     |                        |                         |

7) You will be directed to the class' Table of Contents page. Click "Launch" to begin training.

| View Progress Page   |                          |                   |        |           |        |
|----------------------|--------------------------|-------------------|--------|-----------|--------|
| Table Of Content     | ts                       |                   |        |           |        |
| Ashley Myers, Specia | alist, Training & Comm   | CS Office of Spor | nsored | Programs  |        |
| Component Name:      | Online Training & Assess | ment              |        | Type:     | Online |
| Class:               | Emory Proposal Express   | (EPEX) Online     |        | Duration: | -      |
| Table Of Contents    |                          |                   |        |           |        |
| Title                |                          | Status            | Score  |           |        |
| Course Object title  |                          | Not Attempted     |        | Launci    | 1      |

NOTE: Ensure pop-up blockers are disabled for Adobe Flash. If course doesn't automatically start, allow pop-ups for the page and refresh course.

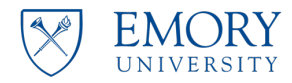

8) Course should automatically start. Proceed through course.

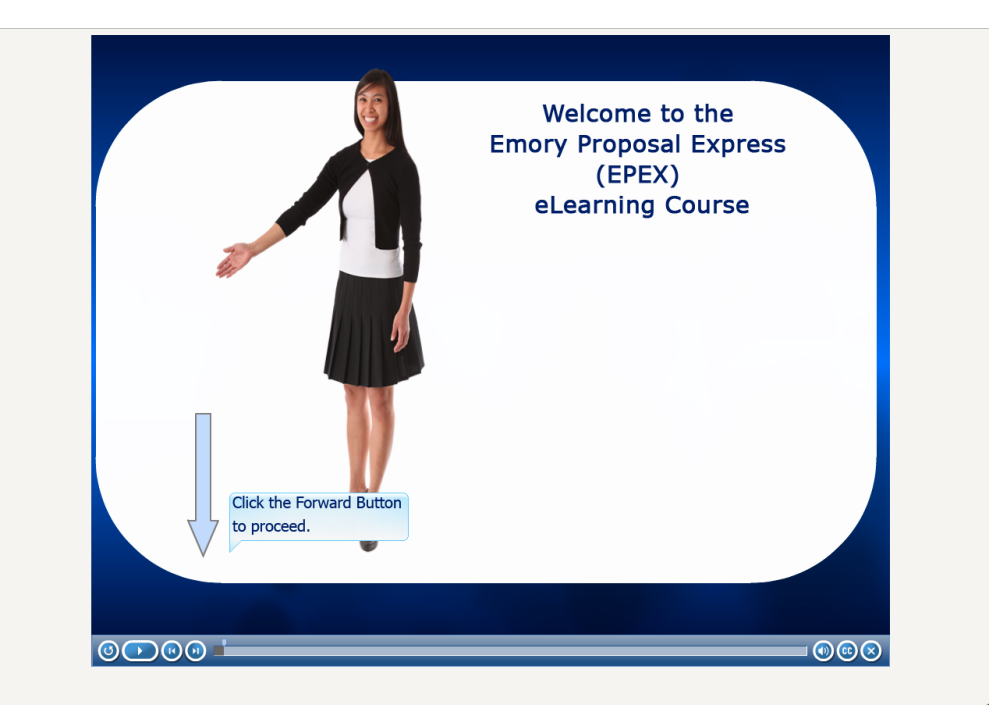

9) Once the content of course is complete, continue to complete the assessment.

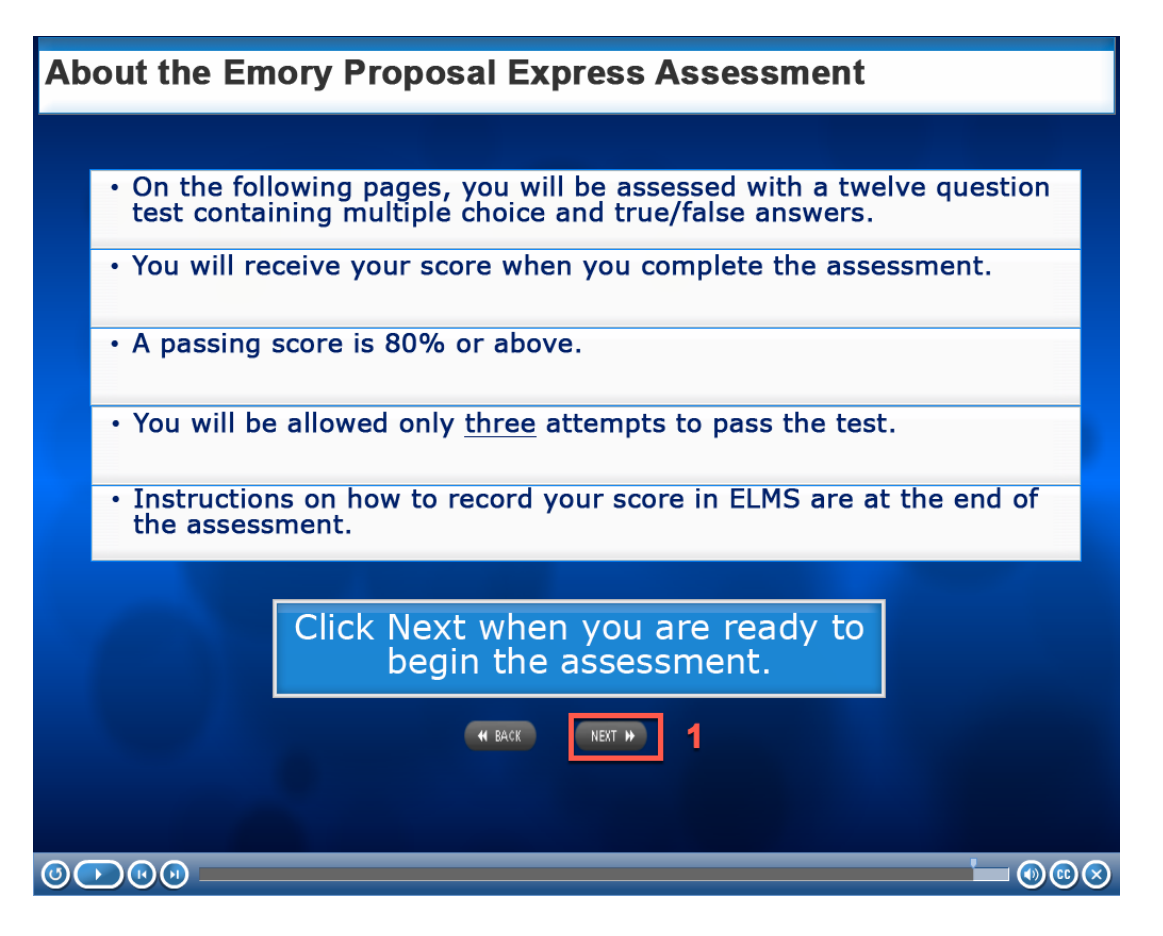

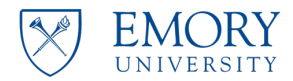

10)Once complete with the assessment, take a screenshot of your quiz results for your records and click "Continue."

| Quiz Results                          |     |
|---------------------------------------|-----|
|                                       |     |
| You Scored:                           | 92  |
| Maximum Score:                        | 100 |
| Correct Questions:                    | 11  |
| Total Questions:                      | 12  |
| Accuracy:                             | 92% |
| Attempts:                             | 3   |
|                                       |     |
| Congratulations, you passed the quiz! |     |
|                                       |     |
| Continue                              | *   |
| Review Quiz                           |     |
|                                       |     |

11) Complete the End of Course Survey then click the next icon to proceed.

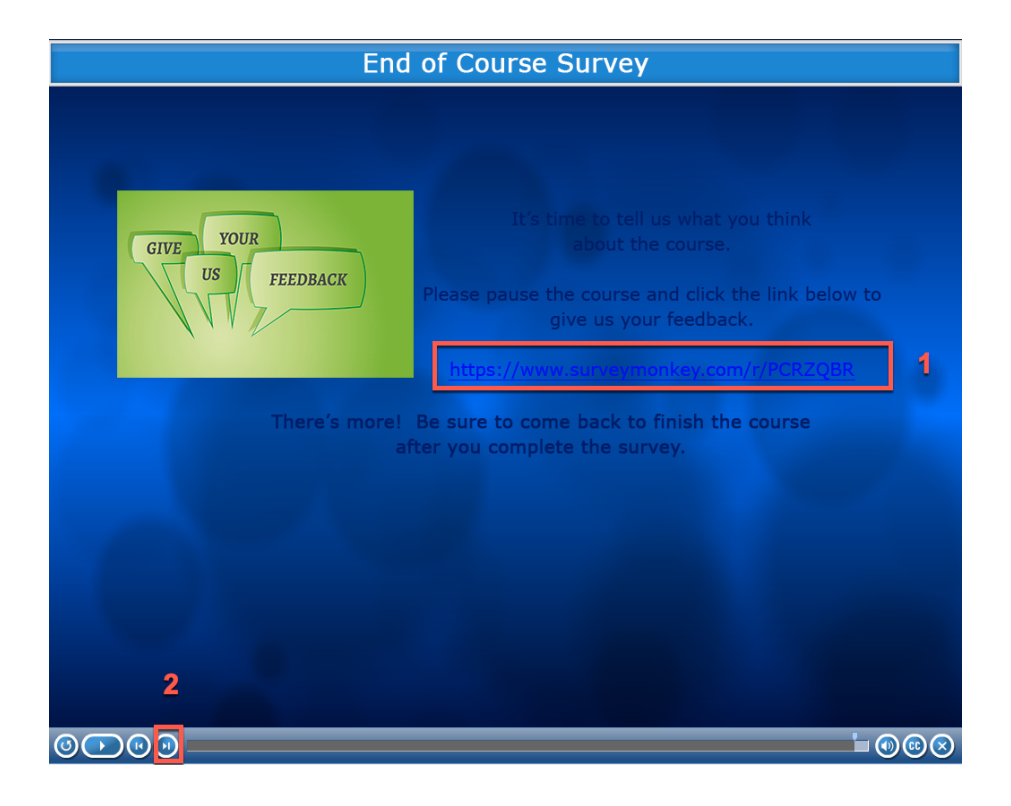

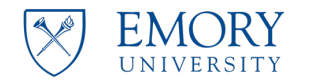

12) Continue until you reach the Exiting the Course slide. You may now exit the course.

| Exiting the Course                                                                            |           |
|-----------------------------------------------------------------------------------------------|-----------|
|                                                                                               |           |
| Completed the e-Learning Course?                                                              |           |
| - Click the X in the top right corner to close this browser window or tab to exit the course. |           |
| <ul> <li>From the original ELMS window, click the Refresh Your Score button.</li> </ul>       |           |
| THIS COMPLETES THE COURSE.                                                                    |           |
|                                                                                               |           |
|                                                                                               | 1         |
|                                                                                               | $\otimes$ |

13) You will be directed back to the Table of Contents page in ELMS. Click the "Click here to Refresh your Score" to refresh score. Once refreshed, click "Return to My Learning."

| t, Training & Comm                           | CS Office of Spo                                                       | onsored                                                                                                    | Programs                                                                                                    |                                                                                                    |
|----------------------------------------------|------------------------------------------------------------------------|----------------------------------------------------------------------------------------------------|----------------------------------------------------------------------------------------------------|----------------------------------------------------------------------------------------------------|
| Component Name: Online Training & Assessment |                                                                        |                                                                                                    |                                                                                                    |                                                                                                    |
| Emory Proposal Express (EPEX) Online         |                                                                        |                                                                                                    | Duration:                                                                                                    |                                                                                                    |
|                                              |                                                                        |                                                                                                    |                                                                                                    |                                                                                                    |
|                                              | Status                                                                 | Score                                                                                                    |                                                                                                    |                                                                                                    |
|                                              | Completed                                                              | 92                                                                                                    | Re-La                                                                                                    | aunch                                                                                                    |
| _                                            |                                                                        |                                                                                                    |                                                                                                    |                                                                                                    |
|                                              | t, Training & Comm<br>Online Training & Asse:<br>Emory Proposal Expres | t, Training & Comm CS Office of Spo<br>Online Training & Assessment<br>Emory Proposal Express (EPEX) Online<br>Status<br>Completed | t, Training & Comm CS Office of Sponsored Online Training & Assessment Emory Proposal Express (EPEX) Online  Status Score Completed 92 | t, Training & Comm CS Office of Sponsored Programs Online Training & Assessment Emory Proposal Express (EPEX) Online Duration: |

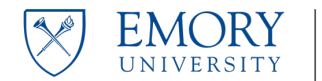

14) You will be redirected to "My Learning." Select the "Emory Proposal Express (EPEX) Online" course.

| Learner Self                         | f Service |             |            | â      | 9      | -        |
|--------------------------------------|-----------|-------------|------------|--------|--------|----------|
| My Learning                          |           |             |            |        |        |          |
| Ashley Myers                         |           |             |            |        |        |          |
| *View All Learning                   | \$ Go     |             |            |        |        |          |
| My Learning                          |           |             |            |        | N      | /iew All |
| Title                                | Туре      | Status      | Date       | Launch | Action |          |
| Emory Proposal Express (EPEX) Online | Online    | In-Progress | 07/30/2019 |        | Drop   |          |

15) Here you will be able to view your current Class Progress.

- Your manager must complete the "Manager EPEX Access Request." Prompt your manager to complete this task. <u>Manager Instructions</u>.
- To complete the "Employee Access Agreement," click on it to proceed.

| Learner Self Service                                                                                             | A Q 1                   |
|----------------------------------------------------------------------------------------------------|-------------------------|
| Class Progress                                                                                                   | Return to Previous Page |
| Ashley Myers                                                                                                    |                         |
| Emory Proposal Express (EPEX) Online                                                                             |                         |
| Class Details @                                                                                                  |                         |
| Class Code 236001-10614 Class Name Emory Proposal Express (EPEX) Onlin                                           | е                       |
| Type Online Contact Anita Paye                                                                                   |                         |
| Price Per Seat - Drop Charge -                                                                                   |                         |
| Enrollment Status In-Progress Confirmation Number 730056                                                         |                         |
| Start Date 05/20/2016 End Date -                                                                                 |                         |
| Start Time End Time                                                                                              |                         |
| Last Enrollment Date – Last Drop Date –                                                                          |                         |
| Progress Schedule Grades and Attendance Notes and Attachments Payment Det                                        | ails Approvals          |
| Class Progress                                                                                                   |                         |
| Progress In-Progress Grade Not Graded                                                                            |                         |
| Passing Status Pending Comments                                                                                  |                         |
| Instructor Amy Jones<br>Class Syllabus<br>To receive credit for this class you must complete all required tasks. |                         |
| 1 Manager EPEX Access Request<br>Required Assignment<br>Progress Not Attempted Complete                          | r to                    |
| 2 Online Training & Assessment<br>Required Online<br>Progress Completed                                          | Re-Launch               |
| 3 Employee Access Agreement<br>Required Assignment<br>Progress Not Attempted Complete                            | et                      |
| Drop Recommend Learning                                                                                          |                         |

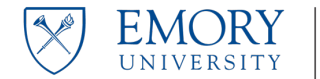

16) Click on the EPEX Access Agreement link. Read the agreement. Once read, change your Progress status from "Not-Completed" to "Completed". Click "Save" to continue.

| Class Pro                    | gress                                                |                                                                   |                                                 |                               | 4 |
|------------------------------|------------------------------------------------------|-------------------------------------------------------------------|-------------------------------------------------|-------------------------------|---|
| Ashley Mye                   | rs                                                   |                                                                   |                                                 |                               |   |
|                              |                                                      |                                                                   |                                                 |                               |   |
| Emory Pr                     | oposal Exp                                           | ress (EPEX) (                                                     | Online                                          |                               |   |
| Review your c                | lass progress, gra                                   | ide, score, and attend                                            | lance record.                                   |                               |   |
| Component<br>Class<br>Descri | Name Employee<br>Name Emory Pro<br>iption Please rea | Access Agreement<br>oposal Express (EPE)<br>ad the agreement care | Type As<br>() Online<br>efully, and if you agre | ssignment<br>e mark complete. |   |
| Completion                   | Details                                              |                                                                   |                                                 |                               |   |
| Attendance                   | Passing                                              | Grade                                                             | Score                                           | Progress                      |   |
| -                            | -                                                    | -                                                                 | -                                               | Completed 💠                   | 2 |
| Links                        |                                                      |                                                                   |                                                 |                               | _ |
| Name                         | Assignm                                              | ent URL                                                           |                                                 |                               |   |
| EPEX Access<br>Agreement     | http://os                                            | p.emory.edu/docume                                                | nts/rasystems/epex_a                            | agree_employee.pdf            |   |
| Comments                     |                                                      |                                                                   |                                                 |                               |   |
| Con                          | nments                                               |                                                                   |                                                 |                               |   |
| Save                         | 3                                                    |                                                                   |                                                 |                               |   |

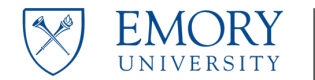

17) You will be directed to a Learner Agreement page. If you agree with the 'Terms and Agreements' of the document read, select "I agree to these terms." The greyed out "Submit" button will become clickable. Click "Submit" to proceed.

| C | a | SS | Ρ | ro | qr       | ess |
|---|---|----|---|----|----------|-----|
|   |   |    |   | _  | <u> </u> |     |

Ashley Myers

## Learner Agreement

Review the 'Terms and Agreements' and select your option.

|   | Terms and Agreements                                                                                                    |  |  |  |  |  |  |  |
|---|----------------------------------------------------------------------------------------------------|--|--|--|--|--|--|--|
|   | Please read the agreement.                                                                                                    |  |  |  |  |  |  |  |
|   | Selecting "Agree" button below will ask you for password. Your learning will be complete only if you<br>enter correct password. Selecting "Disagree" will set the learning to Not Completed. |  |  |  |  |  |  |  |
|   |                                                                                                    |  |  |  |  |  |  |  |
|   | 1                                                                                                    |  |  |  |  |  |  |  |
|   | I do not agree to these terms                                                                                                    |  |  |  |  |  |  |  |
| I | Submit Cancel 2                                                                                                    |  |  |  |  |  |  |  |

## 18) A Verify Identity pop-up will show. Confirm your User ID by entering your Emory password and clicking "Continue."

| Verify Identity                                                                                                   |
|----------------------------------------------------------------------------------------------------|
| To protect your privacy, verify your lecificity by typing your pussifierd. If you are not and user, oner our con- |
| User ID: AEMYERS                                                                                                  |
| Password:                                                                                                    |
|                                                                                                    |
| Continue                                                                                                    |
| 2                                                                                                    |

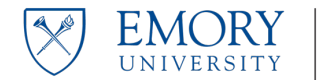

19) The "Employee Access Agreement" status should now reflect as "Completed". Once all 3 tasks are completed, PS Grants will be alerted to grant access to the employee.

| Class                                             | Progress                               |                                    |                               |                      | Ret               | urn to Previous Page |
|---------------------------------------------------|----------------------------------------|------------------------------------|-------------------------------|----------------------|-------------------|----------------------|
| Ashley                                            | Myers                                  |                                    |                               |                      |                   |                      |
| Emory                                             | / Proposa                              | I Express (EPEX) O                 | nline                         |                      |                   |                      |
| Class E                                           | )etails 👔                              |                                    |                               |                      |                   |                      |
|                                                   | Class Code 236001-10614<br>Type Online |                                    | Class Name                    | Emory Proposal Expre | ess (EPEX) Online |                      |
|                                                   |                                        |                                    | Contact                       | Anita Paye           |                   |                      |
| Price Per Seat —<br>Enroliment Status In-Progress |                                        | -                                  | Drop Charge                   |                      |                   |                      |
|                                                   |                                        | In-Progress                        | Confirmation Number 730056    |                      |                   |                      |
|                                                   | Start Date                             | 05/20/2016                         | End Date                      | -                    |                   |                      |
|                                                   | Start Time                             |                                    | End Time                      |                      |                   |                      |
| Last En                                           | ollment Date                           | -                                  | Last Drop Date                | -                    |                   |                      |
|                                                   |                                        |                                    |                               |                      |                   |                      |
| Progress                                          | s Schedule                             | e Grades and Attendance            | e Notes                       | and Attachments      | Payment Details   | Approvals            |
|                                                   | Class Prog                             | ess                                |                               |                      |                   |                      |
|                                                   |                                        | Bregreen In Drogroom               |                               | Crede Net Creded     |                   |                      |
|                                                   |                                        | Frogress In-Frogress               |                               | Grade Not Graded     |                   |                      |
|                                                   |                                        | Passing Status Pending             | Com                           | ments (              |                   |                      |
|                                                   | Ir                                     | structor Amy Jones                 |                               |                      |                   |                      |
|                                                   | Clas                                   | s Syllabus                         |                               |                      |                   |                      |
|                                                   | To re                                  | eceive credit for this class you n | nust complete all required to | asks.                |                   |                      |
|                                                   | 1                                      | Manager EPEX Access Rec            | quest                         |                      |                   |                      |
|                                                   |                                        | Required Assignment                |                               |                      |                   |                      |
|                                                   |                                        | Progress Not Attempted             |                               |                      |                   |                      |
|                                                   | 2                                      | Online Training & Assessm          | nent                          |                      |                   |                      |
|                                                   |                                        | Required Online                    |                               |                      | Re-Lau            | nch                  |
|                                                   |                                        | Progress Completed                 |                               |                      |                   |                      |
|                                                   | 3                                      | Employee Access Agreem             | ent                           |                      |                   |                      |
|                                                   | 5                                      | Required Assignment                |                               |                      |                   |                      |
|                                                   |                                        | Progress Completed                 |                               |                      |                   |                      |

20) Once PS Grants has been alerted, allow 24-48 hours during the business days for access to be granted. If access has not been granted, contact PS Grants at <a href="mailto:psgrants@emory.edu">psgrants@emory.edu</a> to inquire on the current status.